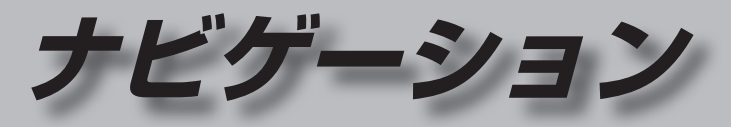

| 地図の紹介                          | 30                          |
|--------------------------------|-----------------------------|
| 市街地図                           |                             |
| 広域地図                           | 30                          |
| 都市高マップ                         | 30                          |
| 案内図表示                          |                             |
| 拡大図表示                          | 32                          |
|                                |                             |
| 地図の見かた                         | 34                          |
| <b>地図の見かた</b><br>地図画面          | <b>34</b><br>34             |
| <b>地図の見かた</b><br>地図画面<br>現在地画面 | <b>34</b><br>34<br>36       |
| <b>地図の見かた</b>                  | <b>34</b><br>34<br>36<br>36 |
| <b>地図の見かた</b>                  | <b>34</b><br>36<br>36<br>37 |

| 地図画面にタッ | ・チキーを表示す | ຉ38 |
|---------|----------|-----|
|---------|----------|-----|

| ランチャーメニューの<br>項目を変更する<br>タッチキーを消去するには | 39<br>39 |
|---------------------------------------|----------|
| 地図の操作                                 | 40       |
| 地図を動かす(スクロール)                         | 40       |
| 縮尺を切り換える                              | 41       |
| 向きを切り換える                              |          |
| (ノースアップ/ヘディングアップ)                     | 42       |
| 1 画面/2 画面、2D/3Dを切り換える                 | 42       |
| 3Dの地図の角度を調整する                         | 43       |
| 3Dの地図を回転させる                           | 43       |
| 2 画面時の右画面を操作する                        | 43       |
| 地図・案内図・拡大図を切り換える                      | 44       |
| 都市高マップに切り換える                          | 44       |
| 地図上に表示するランドマークを選ぶ                     | ĩ        |
| (ランドマークセレクト)                          | 45       |
| 走行軌跡を表示する                             | 46       |

| VICS情報を表示させる道路を<br>切り換える<br>地図上に表示させるVICS情報を<br>設定する<br>地図上に表示されるVICS情報<br>(レベル3) | 46<br>47<br>48 |
|-----------------------------------------------------------------------------------|----------------|
| 行き先までのルートを作るには                                                                    | 50             |
| ルート案内を中止する                                                                        | 51             |
| ルートを消去する                                                                          | 51             |
| 行き先を探す                                                                            | 52             |
| 施設の名称で探す                                                                          | 52             |
| 電話番号で探す                                                                           | 52             |
| 登録ポイントから探す                                                                        | 52             |
| 住所で探す                                                                             | 53             |
| 自宅へ帰る                                                                             | 53             |
| 目的地・経由地の履歴から探す                                                                    | 53             |
| おでかけ旅力イトで探す                                                                       | 54             |
| 周辺の他設をンヤノルで採9                                                                     | FC             |
| (同辺シャンル快茶)<br>主要施設を埋す                                                             |                |
| エ安旭政ではなりマップコードで探す                                                                 | 50             |
| ・・・・・・・・・・・・・・・・・・・・・・・・・・・・・・・・・                                                 | 56             |
| ルートを探索する                                                                          | 57             |
|                                                                                   | <b>57</b>      |
| 1] こうしに 設定する                                                                      |                |
| 提供<br>提携<br>計画<br>場を<br>検索する<br>                                                  | 59             |
| 四支 注目 両面から設定・確認する                                                                 | 60             |
|                                                                                   | 60             |
| ルート うてん しん しん しん しん しん しん しん しん しん しん しん しん しん                                    | 00             |
|                                                                                   | 00             |

 $\frown$ 

| 区間ごとの探索条件を変更する<br>季節規制区間を回避する<br>経由地・目的地を編集する<br>通過道路を編集する                                       | 61<br>61<br>62<br>63<br>64<br>65<br><b>66</b> | ルートな<br>高調の<br>一般道路の<br>有料<br>も<br>た<br>の<br>る<br>の<br>で<br>の<br>の<br>の<br>の<br>の<br>の<br>の<br>の<br>の<br>の<br>の<br>の<br>の<br>の<br>の<br>の                                                                                                    |
|--------------------------------------------------------------------------------------------------|-----------------------------------------------|----------------------------------------------------------------------------------------------------|
| オンルートスクロールで確認する<br>全ルート図で確認する                                                                    | 66<br>67                                      | 地点を<br>登録ポー                                                                                                    |
| ルート探索について<br>探索条件について                                                                            | 68<br>68<br>68<br>68<br>68<br>69<br>69<br>69  | 登録ボー<br>登録ポー<br><b>迂回</b> メモ<br>で回メモ<br>迂回<br>ごこの<br>での<br>で<br>で<br>で<br>の<br>で<br>で<br>の<br>で<br>で<br>で<br>の<br>で<br>の<br>で<br>で<br>で<br>の<br>で<br>の<br>で<br>の<br>で<br>の<br>で<br>の<br>で<br>の<br>で<br>の<br>の<br>で<br>の<br>の<br>で<br>の<br>の<br>の<br>の<br>の<br>の<br>の<br>の<br>の<br>の<br>の<br>の<br>の<br>の<br>の<br>の<br>の<br>の<br>の<br>の |
| <ul> <li>ルート音声案内について</li> <li>音声分岐案内</li> <li>一般道路走行中は</li></ul>                                 | <b>70</b><br>70<br>70<br>71<br>71<br>71<br>71 | <ul> <li>(おで)</li> <li>「ここい」</li> <li>「ここい」</li> <li>「ここい」</li> <li>すぐ!</li> <li>「ここい」</li> <li>日時7</li> <li>Google</li> <li>ご利用の</li> </ul>                                                                                                    |
| ルート案内中に                                                                                          | 72                                            | Google<br>登録7                                                                                                    |
| 現在地・交差点の音声案内を聞く<br>目的地までの地図を表示する<br>到着予想時刻表示を切り換える<br>ルート案内中の曜日時間規制探索<br>ルートから外れたとき<br>(オートリルート) | 72<br>72<br>72<br>72<br>73<br>73<br>73        | VICS<br>VICS<br>地図表示<br>VICS<br>緊急情報<br>文字表示<br>、                                                                                                    |
| eco運転アドバイス                                                                                       | 73<br><b>7</b> 4                              | 回像・音                                                                                                    |
| マリー レ (中抹米)<br>探索条件を変更する<br>次の経由地を消去する<br>次の通過道路を解除する<br>次の入口/出口ICを解除する<br>現在のルートを迂回する           | 74<br>74<br>74<br>74<br>74<br>74              | VICS情<br>VICS情<br>FMが<br>割り込る<br>DSRCの<br>渋滞デー                                                                                                    |

| レートを変更するときは74                            |
|------------------------------------------|
| 高速道路·有料道路で、<br>                          |
| - 設つて一板道路の条内をされたり…/4<br>-般道路で 誤って高速道路・   |
| 有料道路の案内をされたら74                           |
| 也点を登録する(登録ポイント)                          |
| 登録ポイントについて 75                            |
| 也点を登録する                                  |
| き録ポイントを修正する76                            |
| 登録ポイントの情報を見る                             |
| 全録ホイントを消去する//                            |
| 王回したいエリアを登録する<br>(注回メモリー) 78             |
| (ビロスビリー)                                 |
| 1回メモリーを追求する78<br>1回メモリーを消去する 78          |
| 王回メモリー情報を修正する                            |
| スマートフォン連携                                |
| (おでかけナビサポート)80                           |
| ここいこ♪」を利用するには80                          |
| ここいこ♪」で検索した地点を                           |
| すぐに本機に送信する80                             |
| ここいこ♪」で快楽した地点を<br>日時を指定して大機に送信する 81      |
|                                          |
| 500gleマック を利用する                          |
|                                          |
| 登録ポイントとして本機に登録する…83                      |
| /ICS情報を見る84                              |
| /ICSとは                                   |
| 也図表示型(レベル3)の                             |
| VICS情報を受信すると                             |
| ※急情報を受信すると                               |
| 車家・規制マークの内谷を唯認9る84<br>7字表示刑(1)べ川1),図形表示刑 |
| (レベル2)のVICS情報を受信すると…85                   |
| 国像・音声情報のVICS情報を                          |
| 受信すると(DSRCのみ)85                          |
| /ICS情報を見る86                              |
| (IUS) (有報を受信9) る<br>FM 放送局を選ぶ 96         |
| 1000000000000000000000000000000000000    |
| )SRCの設定をする                               |
| 5滞データバンクを見る 88                           |

# 地図の紹介

### 市街地図

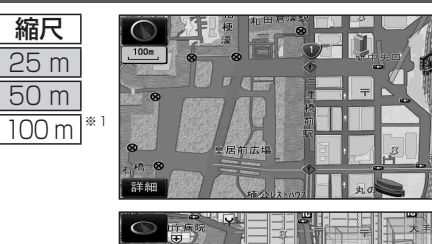

建物の形まで、詳細に表示されます。 (-部地域のみ)

3D表示に切り換える(P.42)と、建物 が立体的に表示されます。

●市街地図を表示させたまま、市街地図が収録されていない地域に移動すると、 広域地図が拡大表示されます。

# 広域地図

- 道幅が5.5 m以上の道路を走行中は、細街路は表示されません。
- ●走行中に地図を動かすと、細街路は表示されません。
- 地図強調表示する/しないの設定(P.152)に連動して、地図表示が切り換わります。

駅中央口

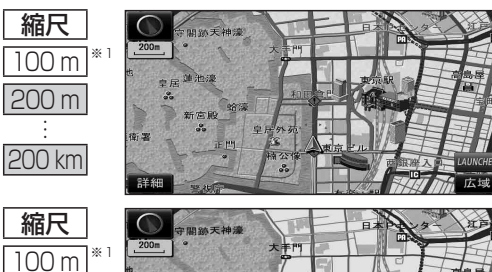

- 地図強調表示「する」の場合 建物の形状が表示され、道路の幅に応じ て異なる太さの道路が表示されます。
- ●地図色を「タウン」に設定すると、 街区を色分けし、市街情報をより際立 たせます。(P.152)
- 地図強調表示 [しない] の場合 道路の幅に関わらず、道路の太さが均一 の、シンプルな地図が表示されます。

## 都市高マップ

200 m

200 km

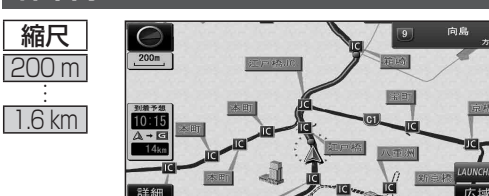

- ルート案内中に都市高速道路を走行すると 表示されます。都市高速のIC・JCTの名称、 路線番号がわかりやすく表示されます。
- ●200m~1.6 km以外の縮尺の地図が 表示されているときは、都市高マップ に切り換わりません。
- ・自動表示する/しないの設定→P.153
   ●手動で切り換えるには→P.44

※1 [100 m 縮尺市街図表示] (P.153) の設定により地図画面表示が変わります。 ·「する」:縮尺が100mのときに、市街地図が表示されます。[お買い上げ時の設定] ·「しない」:縮尺が100 mのときに、広域地図が表示されます。

## 案内図表示

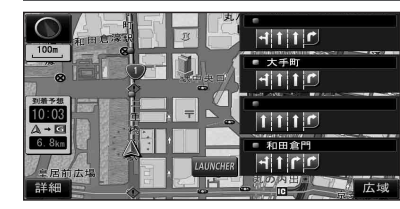

HICC

11:56

A → E

r.

r

G

'n

板橋JCT

竹橋JCT

日比谷通り 広ね

0.4km 🕽

1.1km 1

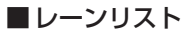

レーンのある分岐交差点と通過する交差点の 名称、車線情報が表示されます。

- ●約700 m手前から
- ●自車からレーンのある分岐交差点までの間に、 レーンのある交差点を4つ以上通過(直進) する場合は表示されません。
- ●レーンのある分岐交差点が連続する場合、最初の 分岐交差点までのレーンリストが表示されます。
- ●自動表示する/しないの設定→P.152
- ●手動で切り換えるには→P.44

#### ■ターンリスト 8.9km 1

- 案内分岐点での進路情報が表示されます。
- ●自動表示する/しないの設定→P.153
- ●手動で切り換えるには→P.44

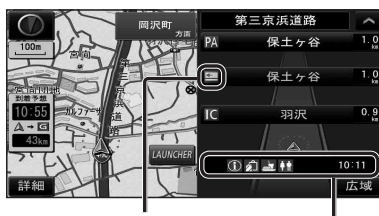

料金所マーク

#### (j) 🌮 🛓 🛉 10:11

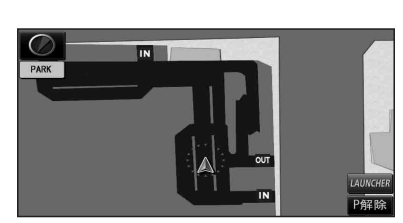

# 解除するには P解除 を選ぶ ●駐車場マップが解除されます。

### ■ハイウェイマップ

都市高速、都市間高速道路、一部の有料道路を 走行すると自動的に表示されます。 SA·PA·IC·JCTの名称、自車からの距離、SA・ PAの施設がわかりやすく表示されます。

- ∧ ∨ を選ぶと、スクロールできます。
- ●ルート案内していないときは、都市間高速走 行時のみ表示されます。(最大10施設まで)
- ●手動で切り換えるには→P.44

#### ■ 駐車場マップ

立体駐車場や地下駐車場などに進入すると、駐車 場内の詳しい地図が表示されます。

- ●地図の情報がない駐車場では表示されません。
- ●駐車場に進入しても、実際の駐車場の形状や走 行のしかたにより、正しく表示されない場合が あります。
- ●駐車場から出ると、自動的に駐車場マップを解除 します。
- ●「ジャイロ角度補正 | と「3Dセンサー補正 | (P.19)が未補正の場合は、表示されません。
- ●自動表示する/しないの設定→P.153
- ●手動で切り換えるには→P.44

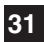

SA·PAの施設情報が表示され ます。

# 地図の紹介

### 拡大図表示

- ●ルート案内中に自動的に表示されます。
- ●地図データの整備上、拡大図や看板などは表示されない場合もあります。

#### 一般道路では

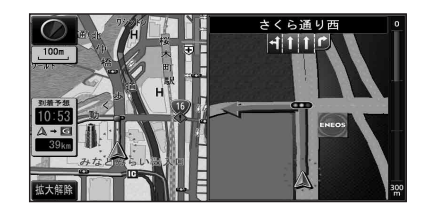

#### ■ 交差点拡大図

交差点までの距離、交差点名称、曲がる方向が 表示されます。

- ●約300 m手前から
- ●直進でも表示される場合があります。
- ●2D/3Dを切り換えられます。(P.153)
- ●自動表示する/しないの設定→P.152

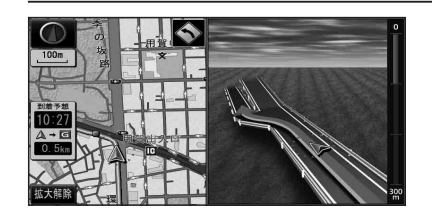

#### ■ 立体交差点拡大図

立体交差点で表示されます。

- ●約300 m手前から
- ●直進でも表示される場合があります。
- ●交差点拡大図自動表示の設定に連動して、 表示する/しないの設定が切り換わります。 (P.152)

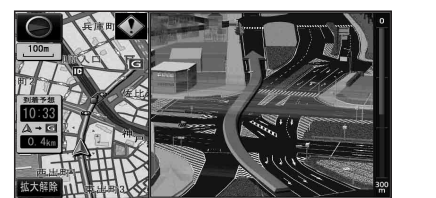

### ■ 難交差点拡大図

複雑な交差点では、リアルなビル表示とともに、 交差点までの距離、曲がる方向が表示されます。

- 約300 m手前から
- ●直進でも表示される場合があります。
- ●交差点拡大図自動表示の設定に連動して、 表示する/しないの設定が切り換わります。 (P.152)

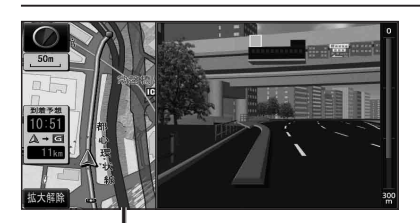

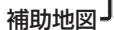

●地図スクロール(P.40)と向きの 切り換えができます。(P.42)

#### ■ハイウェイ入口案内

都市高速の入口付近で表示されます。

- ●約300 m手前から
- ●直進でも表示される場合があります。
- ●交差点拡大図自動表示の設定に連動して、 表示する/しないの設定が切り換わります。 (P.152)

#### 高速道路では

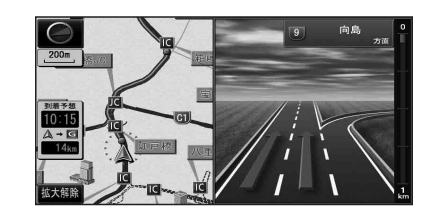

#### ■ハイウェイ分岐図

高速道路や主要有料道路を走行中に、分岐点ま での距離、方面案内、分岐方向が表示されます。

- ●約1km手前から
  - ●直進でも表示される場合があります。
  - ●自動表示する/しないの設定→P.152

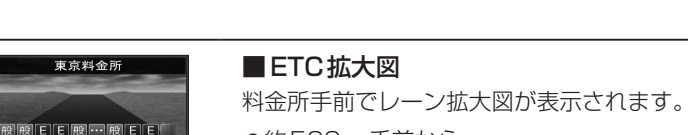

- ●約500 m手前から
- ●表示する/しないの設定→P.153
- ●レーンの種類は下記のマークで表示されます。

| E | ETC専用レーン        |
|---|-----------------|
| 混 | ETC/一般混在レーン     |
| 般 | 一般レーン           |
| ? | 種類が不明なレーン       |
|   | 同じ種類のレーンが4つ以上続く |
|   | 表示できないレーンがある    |
|   |                 |

※表示は実際のレーン運用と異なる場合が あります。必ず、実際の状況に従って運転し てください。

#### 拡大図を消去・再表示するには

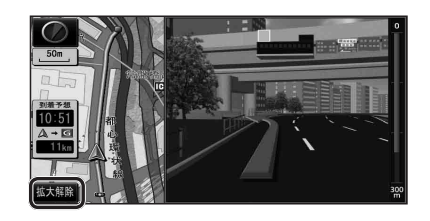

■ 消去するには 補助地図から拡大解除を選ぶ ●拡大図が消去されます。

 再表示するには 1 現在地メニューまたは 地点メニュー(P.38)から案内切換を選ぶ

2 切り換えたい拡大図を選ぶ(P.44)

# 地図の見かた

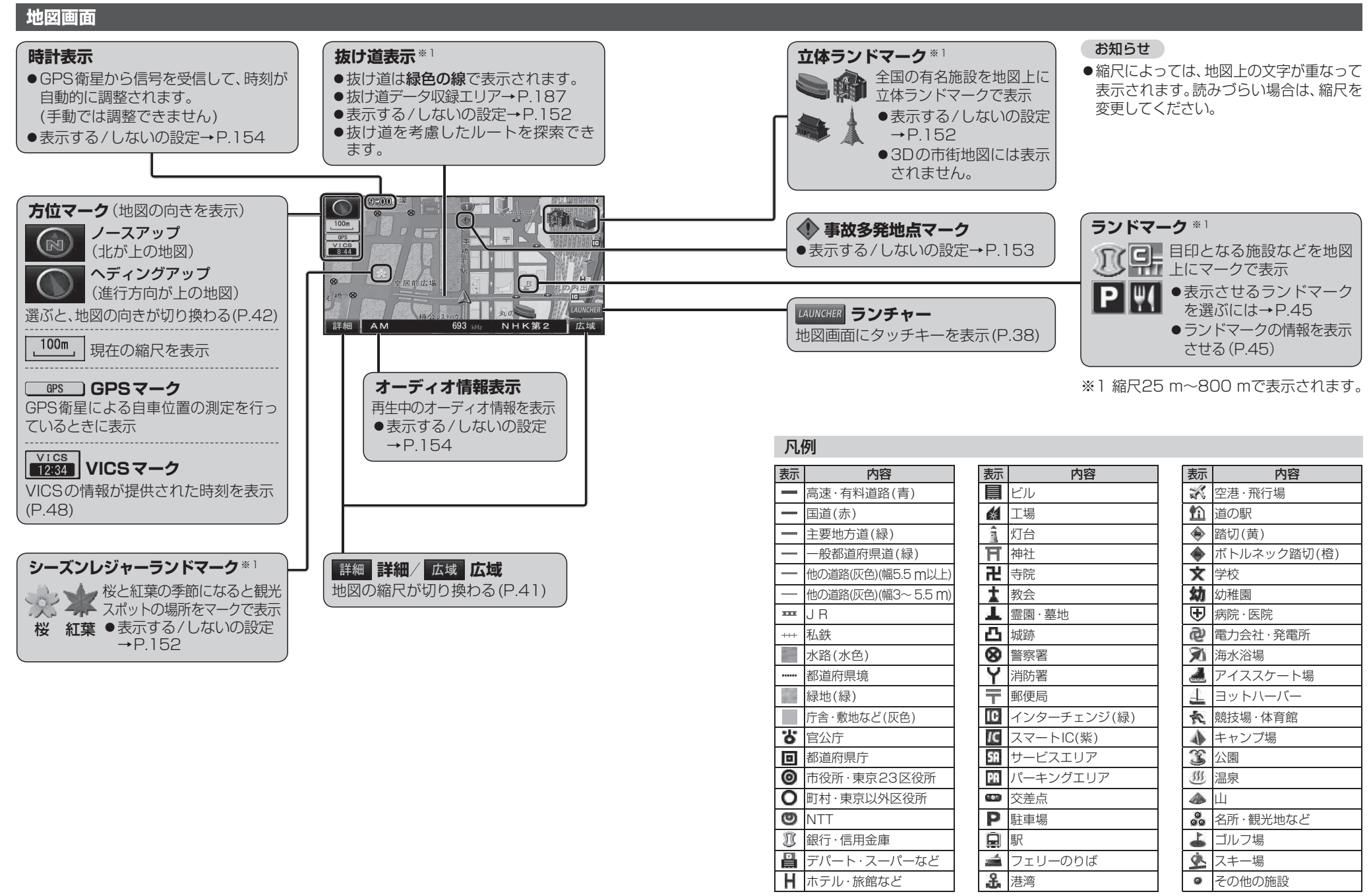

●地図データの整備上、全ての施設等を表示していません。
 ●改善のため予告なく変更することがあります。

ナビゲーション

地図の見か

た

# 地図の見かた

## 現在地画面

現在地を押すと、現在地画面が表示されます。

道路名称・交差点名称表示 走行中の道路名称や、次に通過する交差点 名称を表示

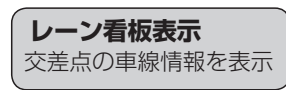

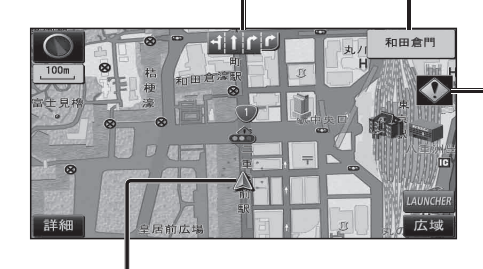

/ 自車マーク 自車位置と進行方向を表示 ●デザインを変更するには→P.152

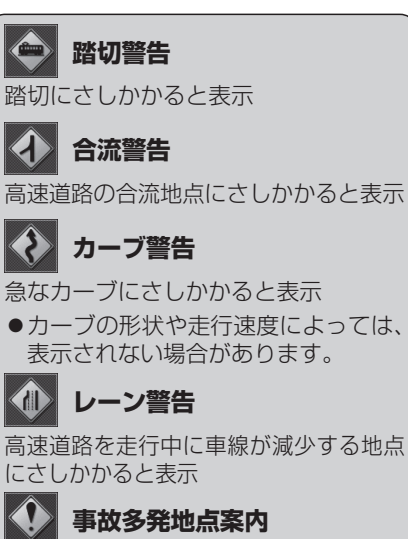

# 事故多発地点案内

事故多発地点にさしかかると表示

 マークが表示されている付近にさし かかると、音声でも案内されます。  $(P.70 \sim 71)$ ●案内する/しないの設定→P.153

# 地図モード画面

現在地からスクロール(P.40)すると地図モード画面になります。

## 地図スクロール時の地名表示

カーソルの中心付近の地名や道路名称を表示(縮尺:25m~3km) ●表示する/しないの設定→P.152

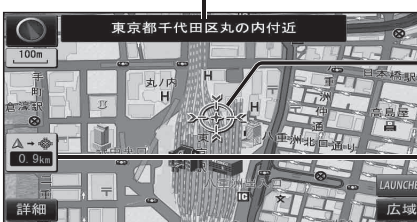

|   | ※診診 抽図の由心にカーソルを実売。                    |
|---|---------------------------------------|
| _ |                                       |
| ٦ | N N N N N N N N N N N N N N N N N N N |
|   |                                       |

自車位置からカーソルまでの距離を表示

# ルート案内中の画面

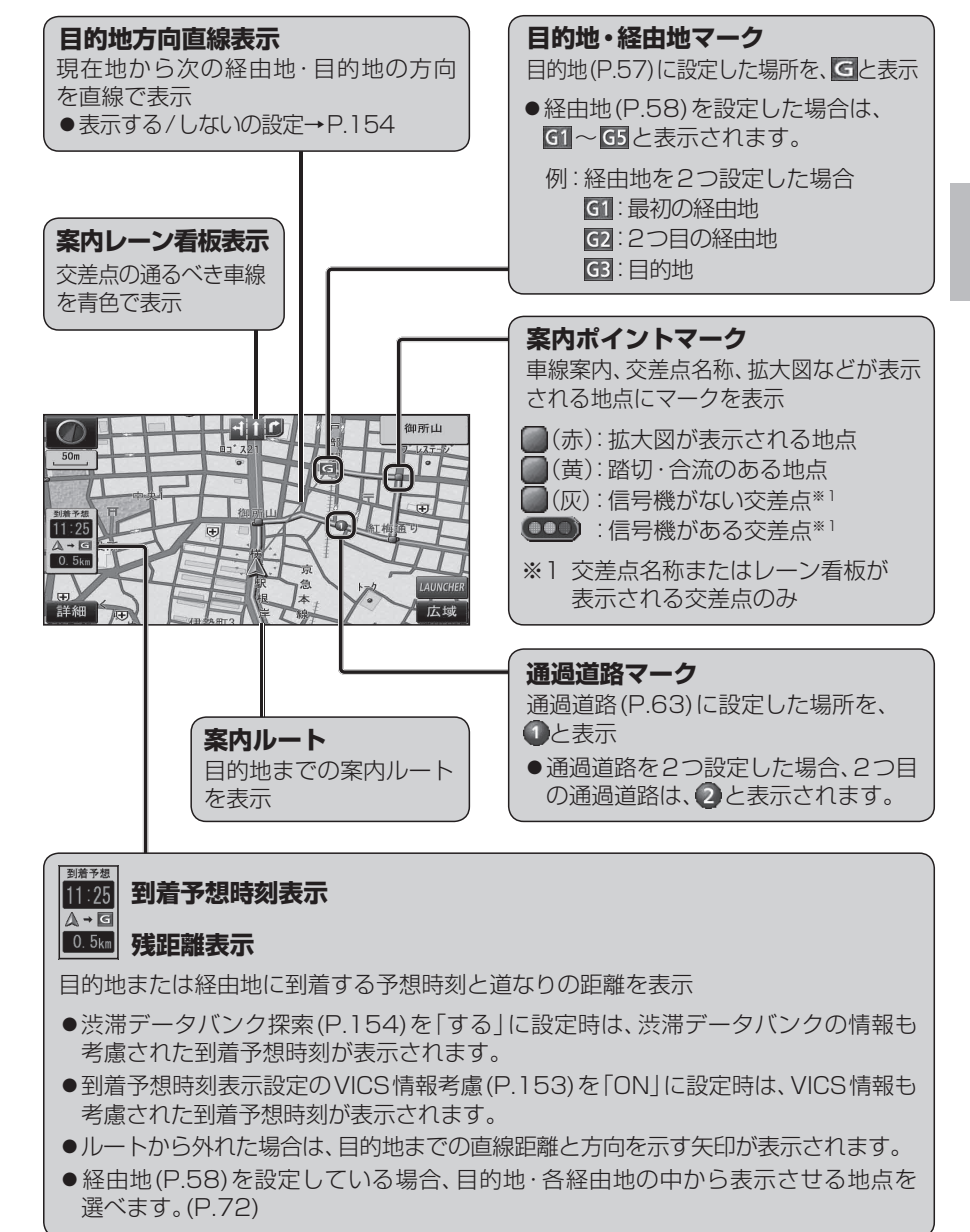

36

# 地図画面にタッチキーを表示する

| 地図画面で<br>LAUNCHER<br>を選ぶ                                      | ランチャーメニュー                                                   | ランチャーメニューの項目を                                 | 変更する                                                                                      |
|---------------------------------------------------------------|-------------------------------------------------------------|-----------------------------------------------|-------------------------------------------------------------------------------------------|
|                                                               | ランチャーメニューによく使う機能を登                                          |                                               |                                                                                           |
|                                                               | 録しておくと、地図画面から直接その機能                                         | 1 設定×ニュー(P.23)から                              | ■フンチャーメニュー機能一覧                                                                            |
|                                                               | を呼び出すことができます。                                               | ランチャーメニューカスタマイス                               |                                                                                           |
| 11-39<br>A-回<br>第二日前広報<br>日日日日日日日日日日日日日日日日日日日日日日日日日日日日日日日日日日日 |                                                             | を選ぶ                                           | 地口1回120/301回11回120/1回130に切換(P.42)                                                         |
|                                                               |                                                             | ▲ 変更したいタッチキーを                                 | 図 と 画面 と の と 画面 と の と 画面 3 0 に の 現(1.4 と)                                                 |
| 詳細                                                            |                                                             | 2 夏夏のたいシッシュー ど 選ぶ                             | 換石画面2D/3D (P.43)                                                                          |
| <ul> <li>●タッチキーが表示されます。</li> </ul>                            |                                                             | 201                                           | ポイント登録 地点を登録ポイントとして登録(P.75)                                                               |
|                                                               |                                                             | ランチャーメニューカスタマイズ 戻る                            | 型 万回付き  地点を方向付き登録ボイント●として登録 <br> 点 ポイント登録  (P-76)*1*2                                     |
|                                                               | 新作相<br>デア DTV STRAME REFORM SECTOR IN AND RANGE- RANGE- 広広境 |                                               | □ 会   ホーン   豆螺   (F.70)<br>□ 録   音声付き   地占を音声付き登録ポイント () として登録                            |
|                                                               |                                                             |                                               | ポイント登録   (P.76)                                                                           |
| 大市変更 人口 人口 大市変更                                               |                                                             |                                               | 登録ポイント 登録ポイントから行き先を探索(P.52)                                                               |
| 3)清予想<br>11:39                                                |                                                             |                                               | 型 おでかけ  おでかけスポット/プランから行き先を探索                                                              |
|                                                               |                                                             | ▲ 割り当てたい機能(左記)を                               | 呼//// (P.55)<br>出 →→  ● 未登録の場合:自宅を登録(P21)                                                 |
|                                                               |                                                             |                                               | <ul> <li>□ 目宅</li> <li>● 登録済みの場合: 自宅へ帰る (P.53)</li> </ul>                                 |
| 詳細 デジタルTV 交通情報 電話を加ばる 1国面3D 案内音量- 案内音量+                       | AUDIO<br>OFF                                                | 西川                                            | ル案内音量+ ナビ案内音量を大きくする(P.16)*3                                                               |
|                                                               | 410 Z ZII-I NHK総合 東京<br>デジサ<br>マレ<br>1 2 3                  |                                               | 案内音量                                                                                      |
|                                                               | Disc 4 5 6                                                  |                                               | 案 深 内 舟 前 / 中 □ / / □ 「 案 内 2 白 前 / 中 □ (F.3.1)     内                                     |
| フノトマークを衣示/ 消去(P.45)                                           | USB<br>SD-<br>Audo 10 11 12                                 |                                               | V VICS まディ消去 地図上の VICS 情報を全道路表示 / 消去                                                      |
| ●衣示させるフノトマークを<br>選ぶには→P45                                     | その他 単脚 ボタンを20戸井と画具を開墾できます 音響効果                              |                                               |                                                                                           |
|                                                               |                                                             |                                               | S  割込情報  電波・光ヒーコンの割り込み情報を表示                                                               |
| 録音開始 録音開始 / 録音停止 録音停止                                         |                                                             |                                               |                                                                                           |
| 音楽CDの録音を開始/停止(P107)                                           |                                                             |                                               | デジタルTV*6 デジタルTVに切換(P.92)                                                                  |
| <ul> <li>●音楽CDの録音について→P 106</li> </ul>                        |                                                             | ※1 地図モード画面表示中のみ。                              | CD/DVD <sup>※5※6</sup> (CD(P.105)・MP3/WMA(P.105)・DVD(P.102)<br>に切換                        |
|                                                               |                                                             | ※2 自車の進行方向で登録されます。                            | FM FMに切換(P.99)                                                                            |
| 現在地メニュー                                                       | 地点メニュー                                                      | ※3 案内音声出力中に変更した場合、変更は次回の案内音声から反映されます。         | AM AM に切換(P.99)                                                                           |
| 「現在地画面(P.36)のときに表示]                                           | 「 <b>地図モード画面</b> (P.36)のときに表示]                              | ※4 ルート案内中のみ。                                  | □ 交通情報   交通情報に切換(P.100)                                                                   |
|                                                               |                                                             | ※5入っているディスクの種類によって                            | USD 動画再生 <sup>(1)</sup> SD 新画再生(1) 換(P. 118)                                              |
| 再探索                                                           | 行き先設定                                                       | フンチャーメニューの表示が異なります                            | O Bluetooth <sup>®</sup> Audio Bluetooth Audio に切換(P.126)                                 |
| 12 ( ) 1 26 67                                                | 19 2 3 - 1 20 23                                            | 。<br>※6 走行中は、デジタルTV、DVD、SD動画、                 | iPod*6/USB iPod/USBに切換(P.120、124)                                                         |
| ホイント登録                                                        | ホイント登録                                                      | VTRの映像は表示されません。                               | VTR <sup>*6</sup> VTRに切換(P.150)                                                           |
| 表示変更                                                          | 表示変更                                                        | ※7 電話帳を登録(P.142)している場合、<br>電話帳が表示されます、(P.141) | 電話をかける   ハノスフリー画面を表示(P.140) <sup>∞0</sup><br>  ALIDIO ON/OFF ALIDIO を ON/OFF に する (P 9 1) |
|                                                               |                                                             |                                               |                                                                                           |
| 案内切换                                                          | 案内切換                                                        |                                               |                                                                                           |
|                                                               |                                                             | タッチキーを消去するには                                  |                                                                                           |
| ● 再 探 索 : 冉探索メニューを表示* !                                       | ● <u>行き先設定</u> :カーソルの位置を、行き先/                               | 終了を選ぶ                                         | お知らせ                                                                                      |
| (P./4)<br>● ポノント発行・現力地を発行ポイント                                 | 栓田地に改化(P.37、38)                                             |                                               | <ul> <li>●下記の提会も、タッチキーが消去されます。</li> </ul>                                                 |
| ● <u>M12下豆</u> ・現仕地で豆球/N12下<br>として登録(D75)                     | ● <u> </u>                                                  |                                               | ■ Fraction の U C C C C C C C C C C C C C C C C C C                                        |
| COC豆塚(1.75)<br>● 表示変更 · 表示変更メニューを表示                           | ○ ま 示 変 更 : 表示変更 X <sup>-</sup> コーを表示                       |                                               | 時度ながたというには、ころののには、とろののには、とろののには、とろのの                                                      |
| (P.42)                                                        | (P.42)                                                      |                                               | *地図をスクロールしたとき                                                                             |
| ● 案内切換:案内切換メニューを表示**                                          | 2 ● 案内切換:案内切換メニューを表示*2                                      |                                               | ・現在地メニュー/地点メニューから操作した                                                                     |
| (P.44)                                                        | (P.44)                                                      |                                               |                                                                                           |
| ※1 ルート案内中のみ操作できます。                                            |                                                             |                                               | ・約10秒間何も操作しなかったとき                                                                         |
| ※2切り換えられる案内図が存在する場合                                           | のみ操作できます。                                                   | <ul> <li>タッチキーが消去されます。</li> </ul>             |                                                                                           |

## 地図を動かす(スクロール)

- タッチ、フリック、ドラッグ操作で地図をスクロールできます。(タッチパネルの操作→P.13)
- ●スクロールした地図の中心にはカーソル(\*\*\*)が表示されます。(地図モード画面→P.36)
- ●地図スクロール時の地名表示(P.152)が「する」に設定されているときは、画面中心付近の地名や道路名称、道路番号が表示されます。

# タッチでスクロールする 地図画面をタッチする 東京都千代田区丸の内付近 $\Delta \rightarrow \otimes$ 0. 5km ●タッチした地点が画面の中心になります。 フリックでスクロールする お知らせ スクロールしたい方向にフリックする 設定に戻ります。 できません。 があります。

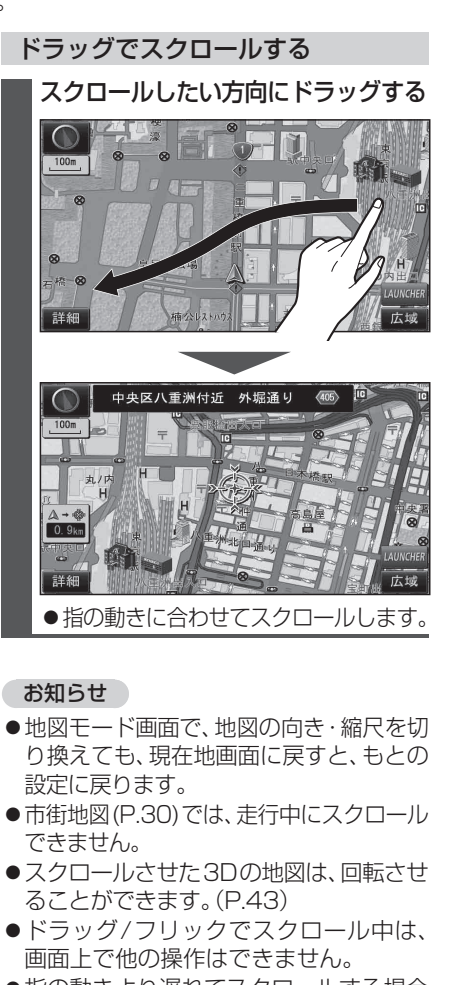

 指の動きより遅れてスクロールする場合 があります。

# 縮尺を切り換える

タッチ、ピンチ、2点タッチ/ダブルタップ操作で縮尺を切り換えられます。 (タッチパネルの操作→P.13)

●縮尺の範囲:25 m~200 km

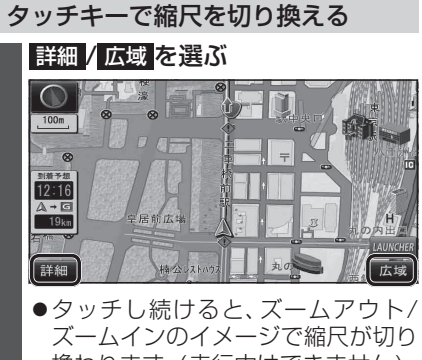

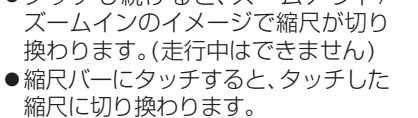

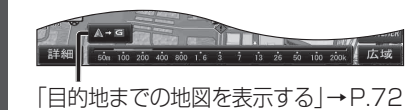

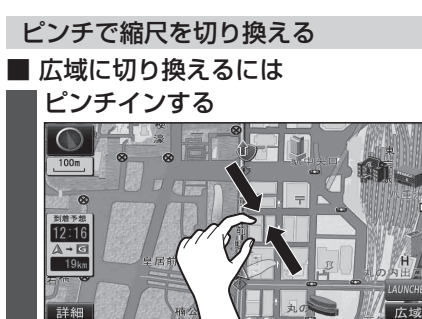

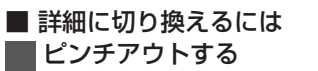

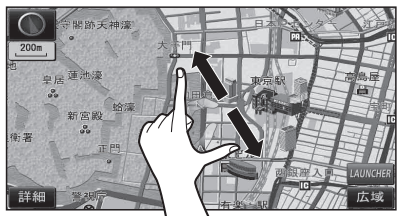

●指の間をぴったりつけずに、指1本分

くらい間隔をあけてください。

ナビゲーション

地図の操作

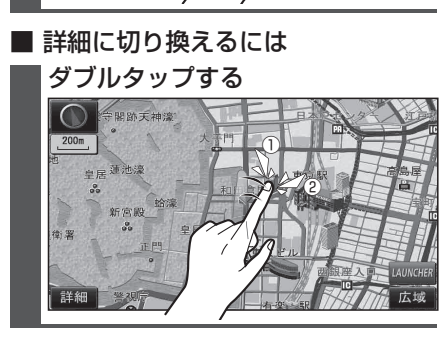

2点タッチ/ダブルタップで

縮尺を切り換える

2点タッチする

12:16 A→G

■ 広域に切り換えるには

フリックした方向にスクロールします。

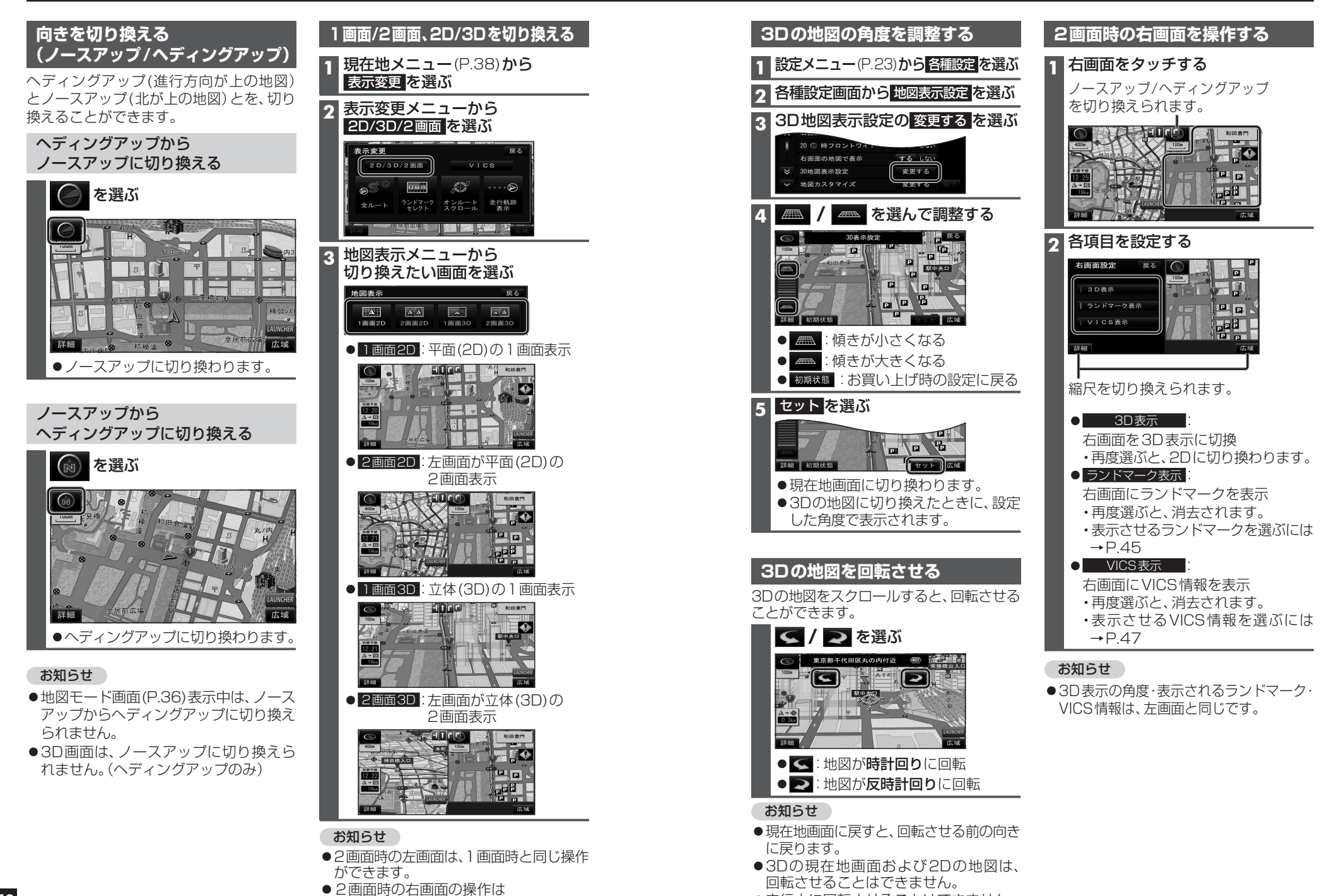

→P.43[2画面時の右画面を操作する]へ

●走行中に回転させることはできません。

ナビゲーション 地図の操作

# 地図・案内図・拡大図を切り換える

現在地メニューまたは 地点メニュー(P.38)から案内切換を選ぶ

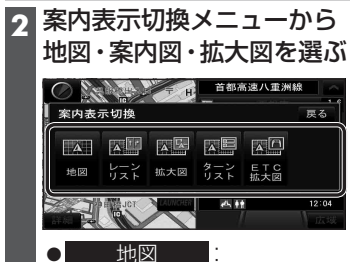

現在地画面(通常の地図表示)に切換 ● レーンリスト

レーンリストに切換

- 拡大図 交差点拡大図,立体交差点拡大図, ハイウェイ入口案内のいずれかに切換
- ターンリスト ターンリストに切換
- ETC 拡大図 ETC拡大図に切換
- ハイウェイマップ ハイウェイマップに切換
- 分岐図 ハイウェイ分岐案内に切換 ● 駐車場マップ
- 駐車場マップに切換

#### お知らせ

- ●切り換えられる地図・案内図・拡大図は、 走行中の道路やルートの状態によって 異なります。
- ●切り換えられる案内図・拡大図がひとつ しかない場合、案内切換を選ぶごとに 地図・案内図・拡大図が切り換わります。
- ●各地図・案内図・拡大図については、P.30~ 33をご覧ください。

#### 都市高マップに切り換える

ルート案内中は、都市高速道路走行中に 都市高マップに切り換えられます。

地図表示メニュー(P.42)から 都市高マップ表示を選ぶ

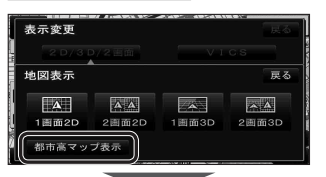

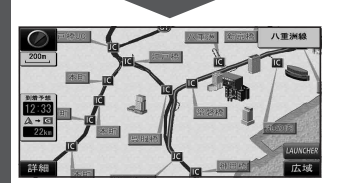

#### お知らせ

- ●都市高マップは、ルート案内中に都市高速 を走行している場合のみ表示できます。
- ●200 m~1.6 km以外の縮尺の地図が表示 されているときは、都市高マップに切り 換えられません。
- ●2画面表示中は、左画面が都市高マップに 切り換わります。
- 地点メニュー(P.38) から表示変更を選ん でも、都市高マップに切り換えられます。

#### 都市高マップを解除するには

地図表示メニュー(P.42)から 都市高マップ解除を選ぶ

●広域地図に切り換わります。

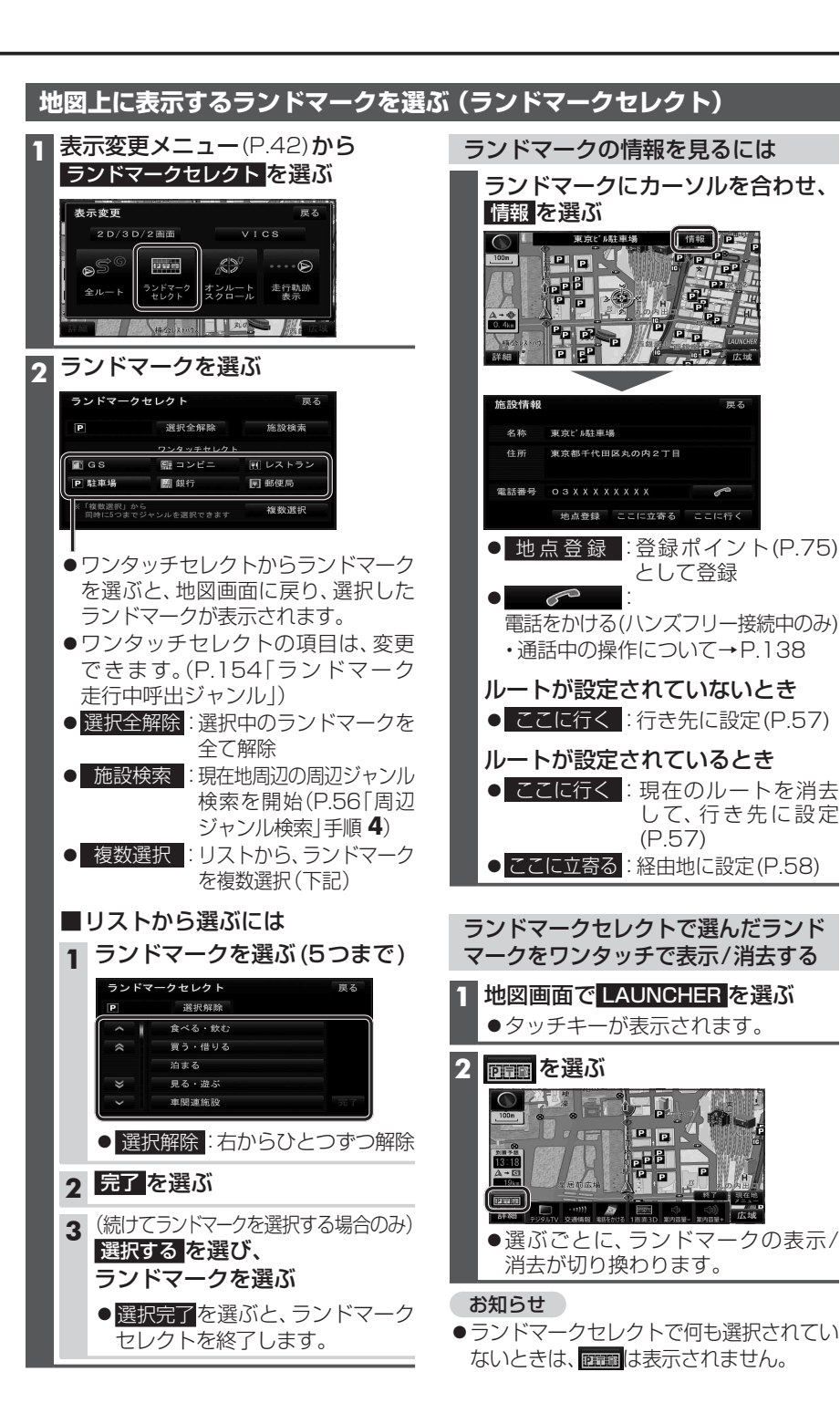

45

TOP

10

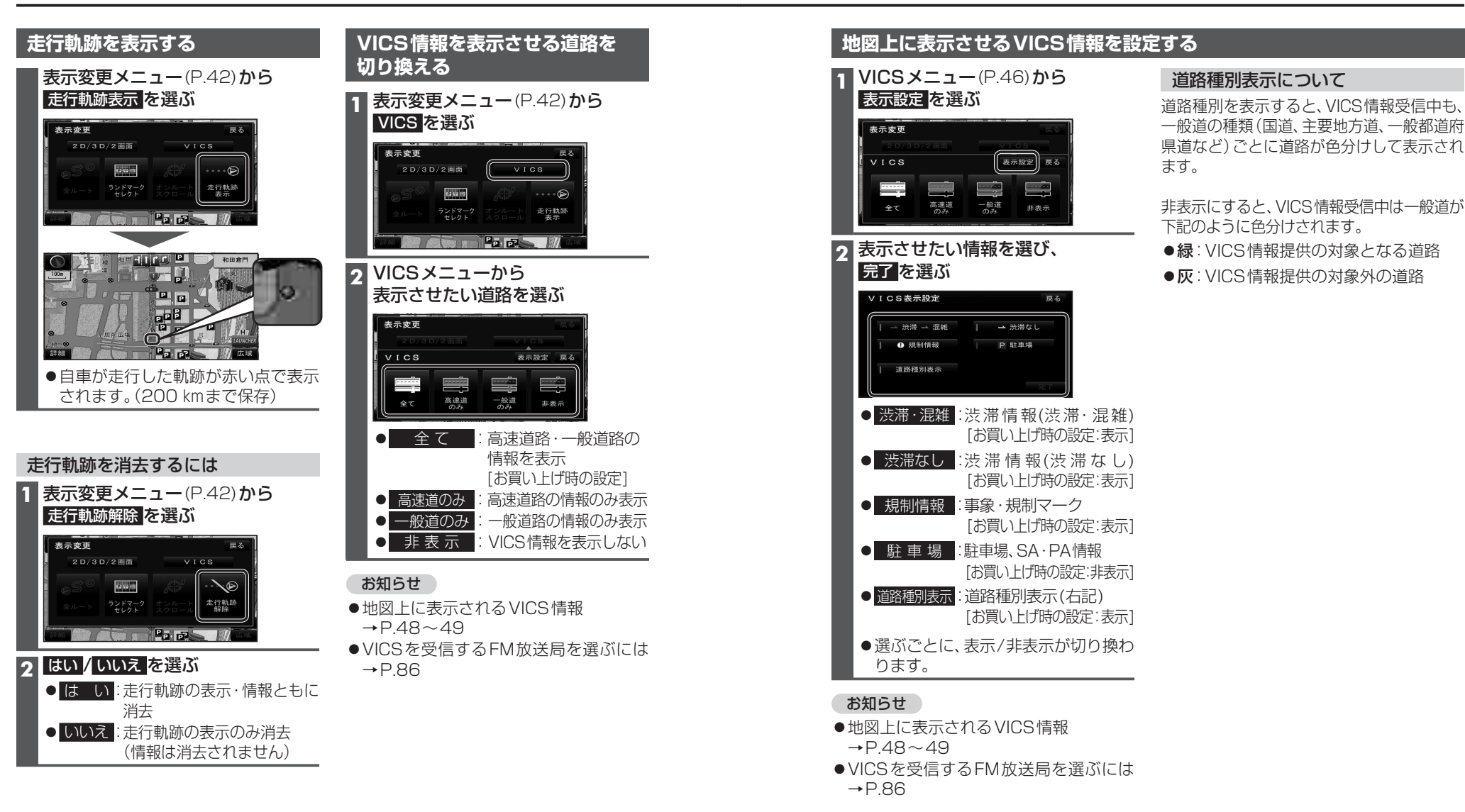

# 地図上に表示されるVICS情報(レベル3)

#### VICSマーク

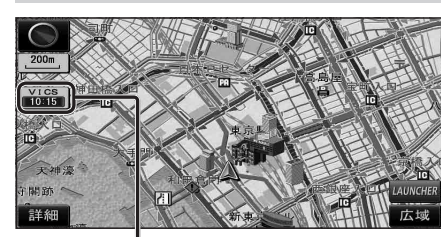

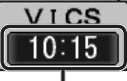

#### タイムスタンプ

情報が提供された時刻を表示

- ●受信した時刻ではありません。
- ●表示している地図に交通情報がないとき は、時刻は表示されません。
- ●ルート案内中、ルートトの情報により 背景を色分けします。
- ·赤:渋滞あり
- ・黄: 規制あり
- ・灰:情報なし

または、渋滞・規制・混雑なし

●タイムスタンプの背景が赤(渋滞)、 黄(規制) のときにタイムスタンプをタッチすると、 渋滞・規制の音声案内を聞くことができます。

#### お知らせ

- ●別売のVICSビーコンユニットを接続す ると、光ビーコン・電波ビーコンのVICS 情報を受信できます。
- 別売のDSBC 車載器を接続すると、DSBC のVICS情報を受信できます。

# ハイウェイマップ表示中は

## ●規制情報:

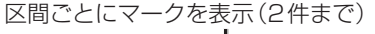

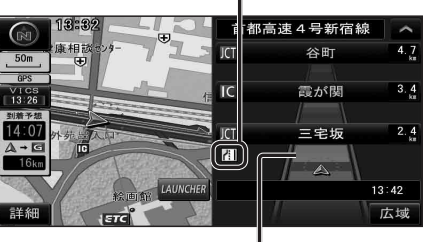

#### ●渋滞・混雑区間: 道路を色分けして表示

| 渋  | 帯情報   |            |       |
|----|-------|------------|-------|
| 道路 | の進行方向 | 向の矢印の色で表示さ | されます。 |
| 4  | 渋滞度   | 内容         | 表示    |

| 色 | ////J/SC | 1.1.11          | スケール                 |
|---|----------|-----------------|----------------------|
| 赤 | 渋滞       | 交通の流れが<br>非常に悪い | 0E ~~                |
| 橙 | 混雑       | 交通の流れが<br>やや悪い  | 20111<br>{<br>1.6 km |
| 緑 | 渋滞<br>なし | 交通の流れが良い        | T.O KIII             |
|   |          |                 |                      |

●表示のしかたを設定できます。(P.46、47)

## 駐車場、SA・PA情報

| 形   | 状        |   |     |             |                     |
|-----|----------|---|-----|-------------|---------------------|
| 駐車場 | SA<br>PA | 色 | 混雑度 | 内容          | 表示<br>スケール          |
|     |          | 青 | 空車  | 利用が<br>可能   | 05                  |
| D   | SA       | 赤 | 満車  | ほぼ満車        | 25 M<br>{<br>1.6 km |
|     | PA       | 橙 | 混雑  | 利用率が<br>高い  | 1.0 Km              |
|     |          | 黒 | 不明  | 情報が<br>ない   | 25 m                |
| Ŕ   | SA<br>PA | 赤 | 閉鎖  | 閉鎖され<br>ている | ,<br>400 m          |

●表示する/しないの設定→P.47

### 事象・規制マーク

道路上の事象・規制がマークで表示されます。

| マーク                  | 内容         | マーク        | 内容        |
|----------------------|------------|------------|-----------|
| $\times$             | 事故         | 0          | 進入禁止      |
|                      | 故障車        | (1)        | 対面通行      |
| !                    | 障害物、路上障害   | $\nabla$   | 徐行        |
| X                    | 工事         |            | 大型通行止め    |
| 5                    | 凍 結        | Ж          | 入口閉鎖      |
| θ                    | 作業         | Ņ          | 入口制限      |
| $\otimes$            | 通行止め・閉鎖    | M          | 出口規制      |
| ÎĘ                   | 片側交互通行     | 80         | 速度規制      |
| <b>4</b> 8           | チェーン規制     | 41         | 車線規制      |
| ムベント                 | イベント(行事など) | I          | Ē         |
| •                    | 右折禁止       | Ť          | 雨         |
| ۲                    | 左折禁止       | •          | 注意        |
| $(\mathbf{\hat{t}})$ | 直進禁止       | G          | 火災        |
| ●表                   | 示スケールは、マー  | クに         | よって異なります  |
| 何                    | ]: 〇(進入禁止) | ):2        | 5 m~800 m |
|                      |            | ):2<br>):2 | 5 m~800 m |

- 扱):25 m~200 m K(I 事):25 m~200 m
- ●通行止め、出入口の閉鎖区間は、黒い線 で表示されます。

(表示スケール:25 m~800 m) ●マークの内容を確認できます。(P.84)

- ●表示する/しないの設定→P.47

# 行き先までのルートを作るには

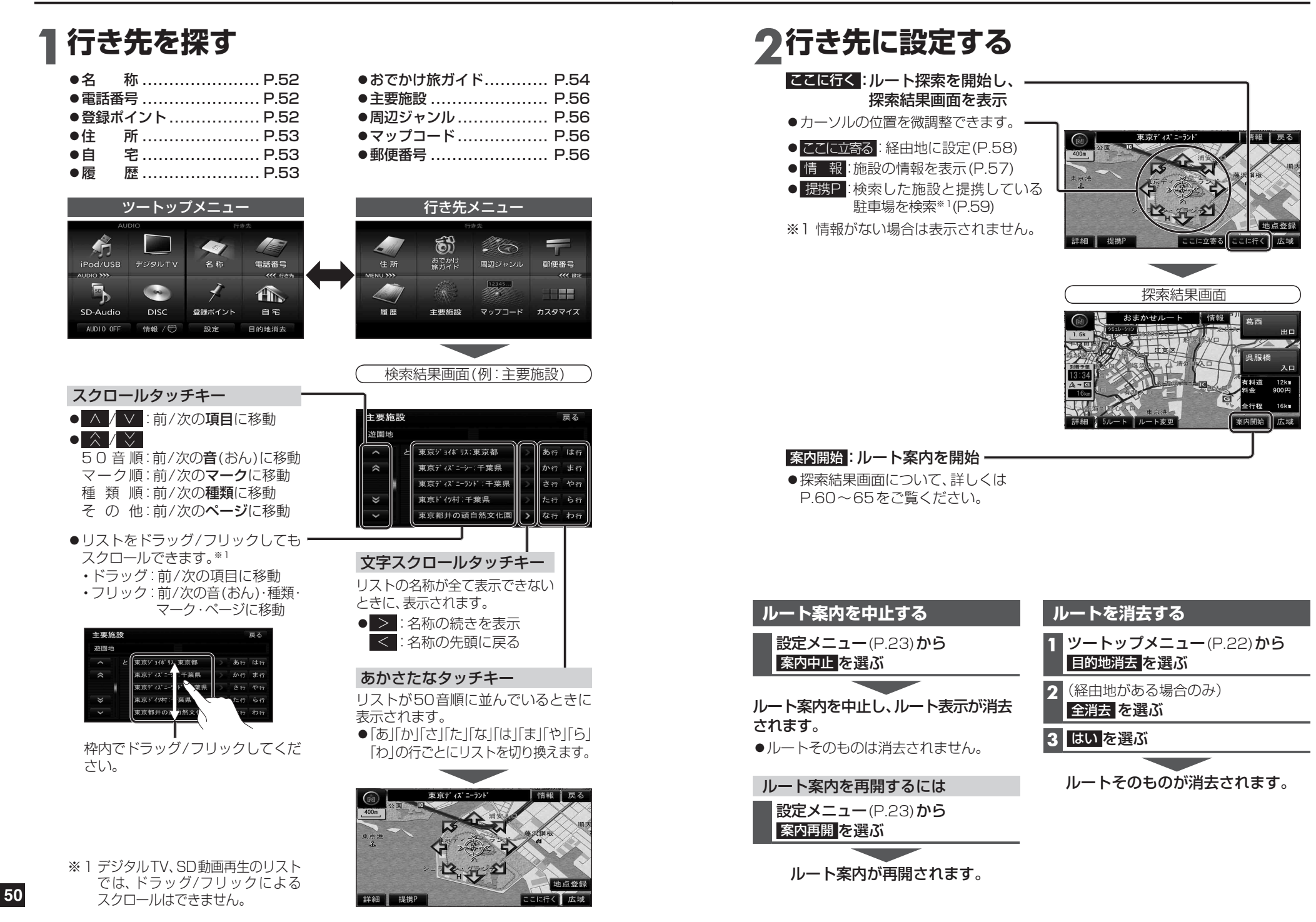

# 行き先を探す

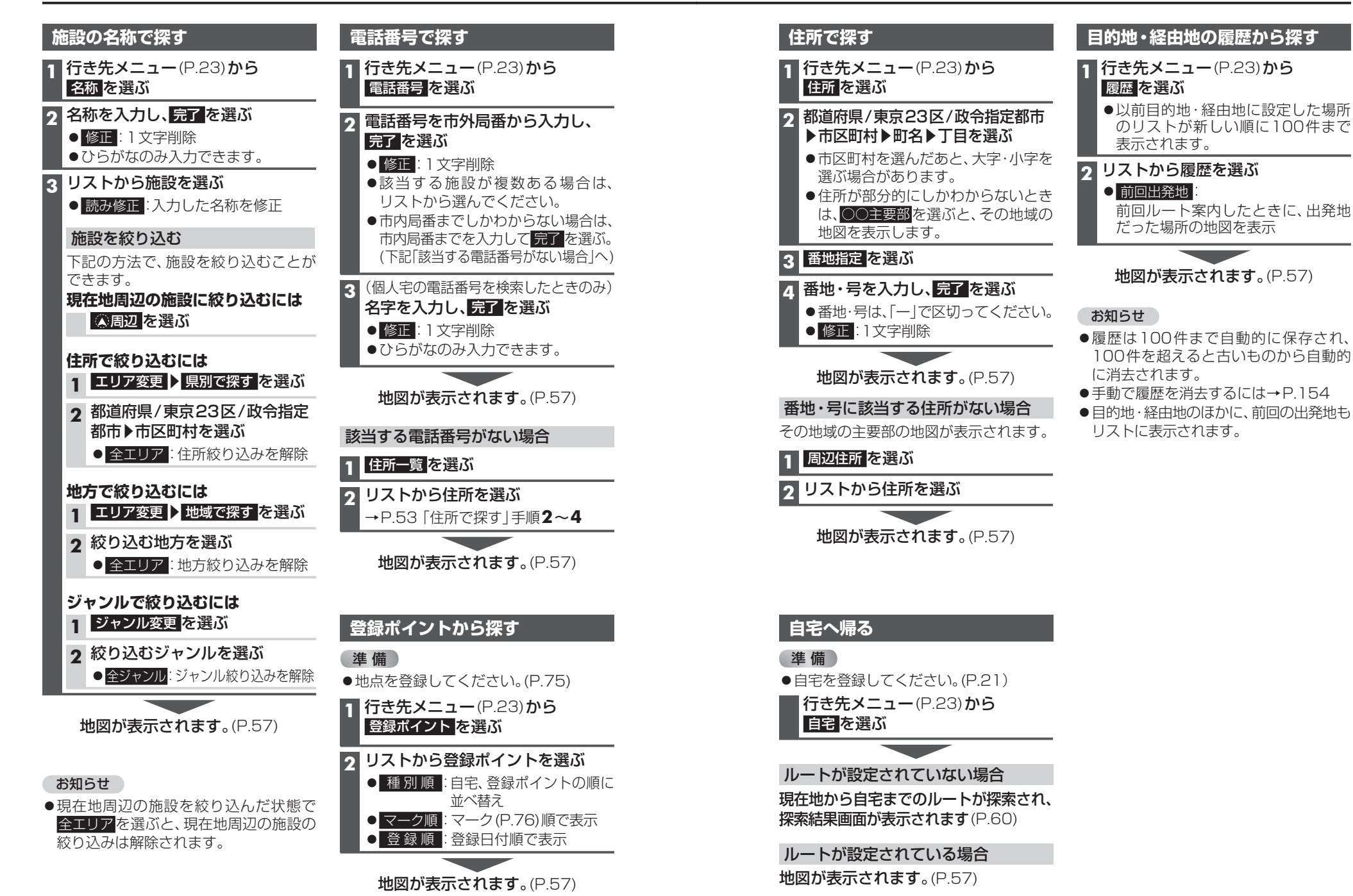

## おでかけ旅ガイドで探す

### おでかけ旅ガイドとは

当社サイト「パナソニック ナビ cafe 」から おでかけスポットやおでかけプランを ダウンロードし、本機で利用できます。

#### ●おでかけスポットとは

おすすめの施設の詳細情報・写真・バー コード(QRコード)などを添付した地点 情報です。

#### ●おでかけプランとは

おでかけスポットを目的地・経由地に したドライブコースのデータです。

#### ・おでかけプランナー:

お好みで、おでかけスポットを巡る おでかけプランを編集できます。

#### ・おすすめおでかけプラン: 当サイトがおすすめするおでかけプラン

です。

●パソコンでWEBサイトGoogleマップ™ から検索した地点や、Yahoo!ロコ 地図 から検索した地点を、おでかけスポットと して利用できます。詳しくは、「パナソニック ナビcafe | のサイトをご覧ください。 http://navi-cafe.panasonic.jp/

#### お知らせ

●「おでかけ旅ガイド」以外のサービスを 利用するには、「パナソニック ナビ cafe | の会員登録(無料)が必要です。 詳しくは、サイトをご覧ください。

| 準備                                         |  |
|--------------------------------------------|--|
| 下記サイトで「ユーザー登録」をしてください。                     |  |
| http://panasonic.jp/navi/                  |  |
| 1 パソコンでの操作                                 |  |
| 当社サイト「パナソニックナビcafe」から<br>「おでかけ旅ガイド」にログインする |  |
| http://navi-cafe.panasonic.jp/             |  |
| 2 おでかけスポット/おでかけプラン<br>をダウンロードする            |  |
|                                            |  |
|                                            |  |
| ●拡張子: [SIG (おでかけスポット)                      |  |
| 「DCF」(おでかけプラン)                             |  |
| ●ルートフォルタの直トに保存するか、<br>ルートフォルダの直下に[Strada]  |  |
| または「IMEXPORT」という名称の                        |  |
| フォルダを作成し、その直下に保存                           |  |
| してください。それ以外の階層・フォ                          |  |
| おせん。                                       |  |
| <ul> <li>●おでかけスポットとおでかけプラン</li> </ul>      |  |
| のデータはそれぞれ50件まで保存                           |  |
|                                            |  |
|                                            |  |
| ■ 30 スモリーカートを                              |  |

本機に挿入する(P.27)

おでかけスポット/おでかけプランを 利用できます。(P.55)

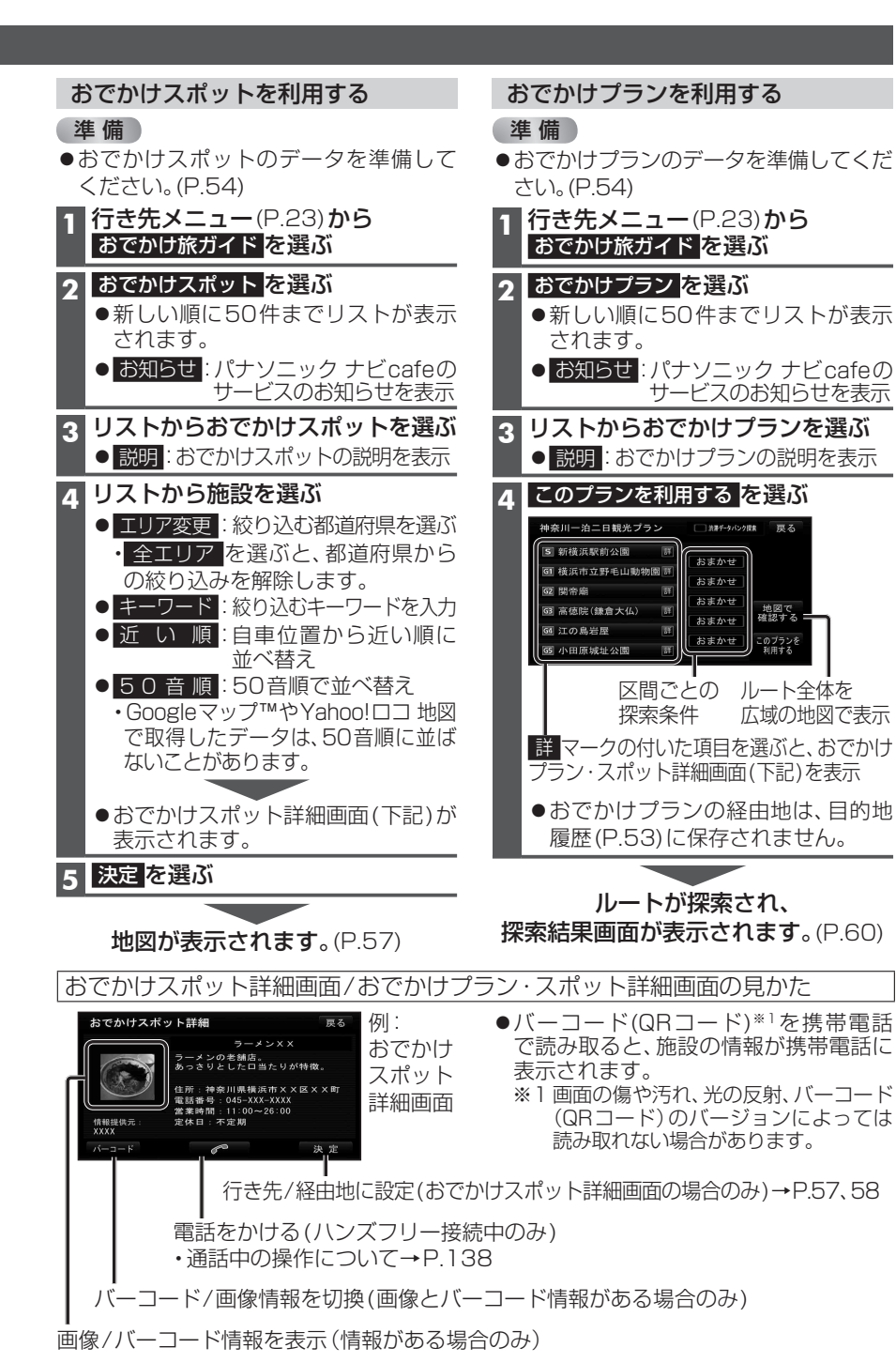

# 行き先を探す

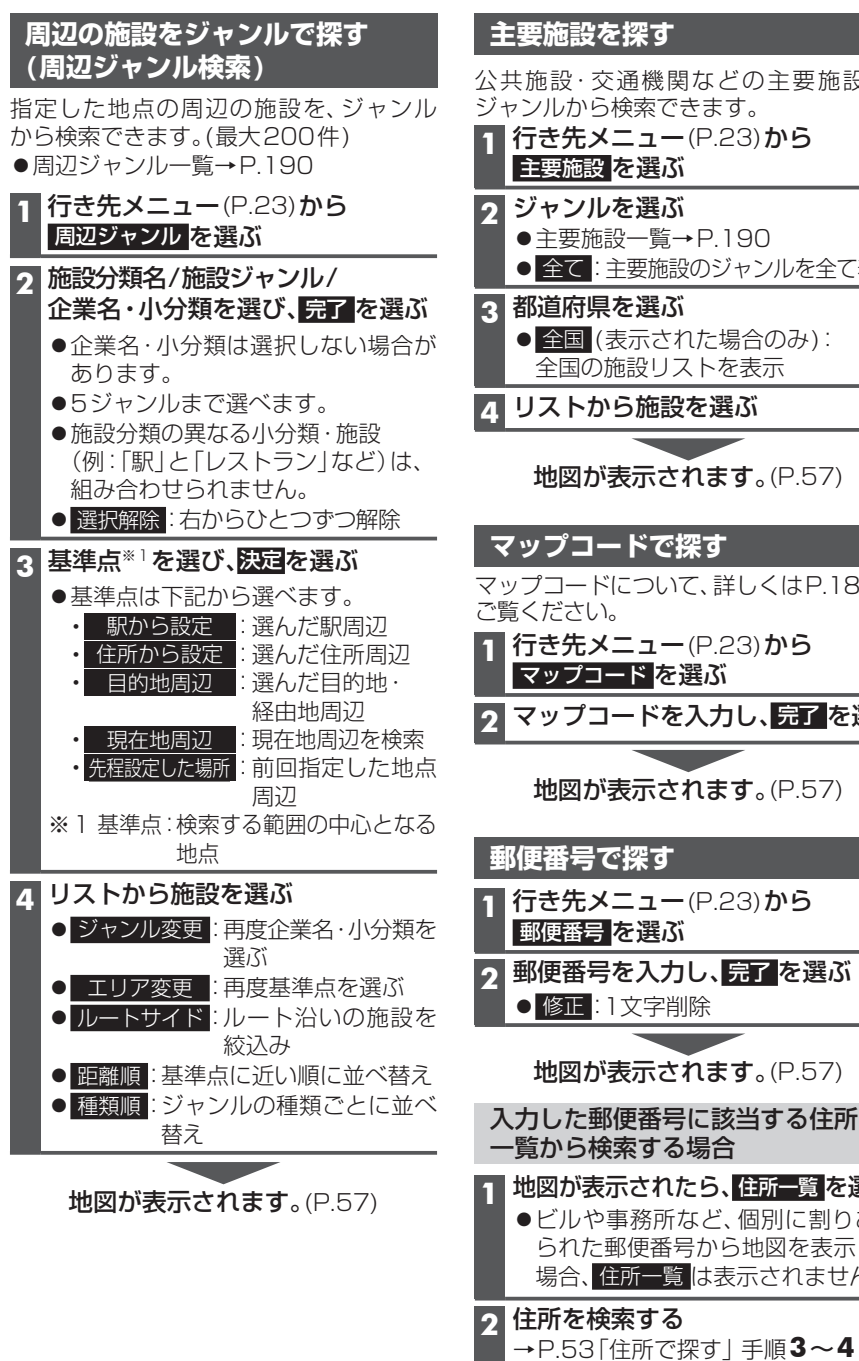

| _        |                                       |
|----------|---------------------------------------|
| È        | 三要施設を探す                               |
| \-<br>\; | 共施設·交通機関などの主要施設を、                     |
| )-       | ャンルから検索できます。                          |
|          | 行き先メニュー(P.23)から                       |
|          | 主要施設を選ぶ                               |
| 2        | ジャンルを選ぶ                               |
|          | ●主要施設一覧→P.190                         |
|          | <ul> <li>全て:主要施設のジャンルを全て表示</li> </ul> |
| 3        | 都道府県を選ぶ                               |
|          | <ul> <li>● 全国 (表示された場合のみ):</li> </ul> |
|          | 全国の施設リストを表示                           |
| 1        | リストから施設を選ぶ                            |
|          |                                       |
|          | 地図が表示されます。(P.57)                      |
|          |                                       |
|          | ?ップコードで探す                             |
| 7、       | ップコードについて 詳しくはP183を                   |
|          | 這ください。                                |
|          | <b>行き先メニュー</b> (P.23)から               |
|          | マップコード を選ぶ                            |
|          |                                       |
| 2        |                                       |
|          |                                       |
|          | - 15.7)。(ア.57)                        |
| 舙        | 「何釆号で「惚す」                             |
| Ŧ        | 四日方で採9                                |
|          | 行き先メニュー (P.23)から                      |
|          | 郵便番号を選ぶ                               |
| 2        | 郵便番号を入力し、完了を選ぶ                        |
| ľ        | ● 修正:1文字削除                            |
|          |                                       |
|          | <b>地図が表示されます</b> 。(P.57)              |
| 7        | カレた郵便乗号に該当されたこの                       |
|          | いしに 単 使 金 ち に 該 当 9 る 住 所 の           |
|          |                                       |
|          | 地図が表示されたら、住所一覧を選ぶ                     |
|          | ●ビルや事務所など、個別に割りあて                     |
|          | られた郵便番号から地図を表示した                      |
|          | 場合、<br>「住所一覧」は表示されません。                |
| 2        | 住所を検索する                               |
|          |                                       |

ルートを探索する

### 行き先に設定する

ルートは消去されます。

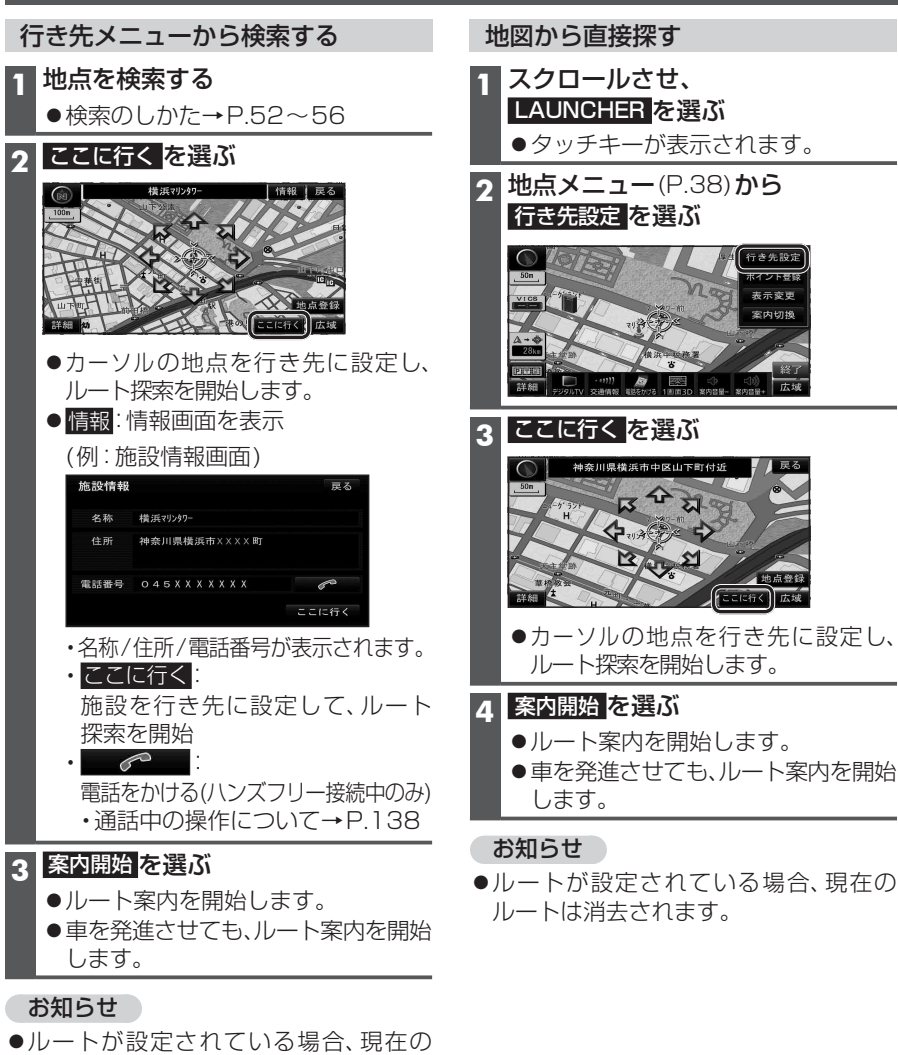

ナビゲーション 行き先を探す ĺ トを探索す え

57

# ルートを探索する

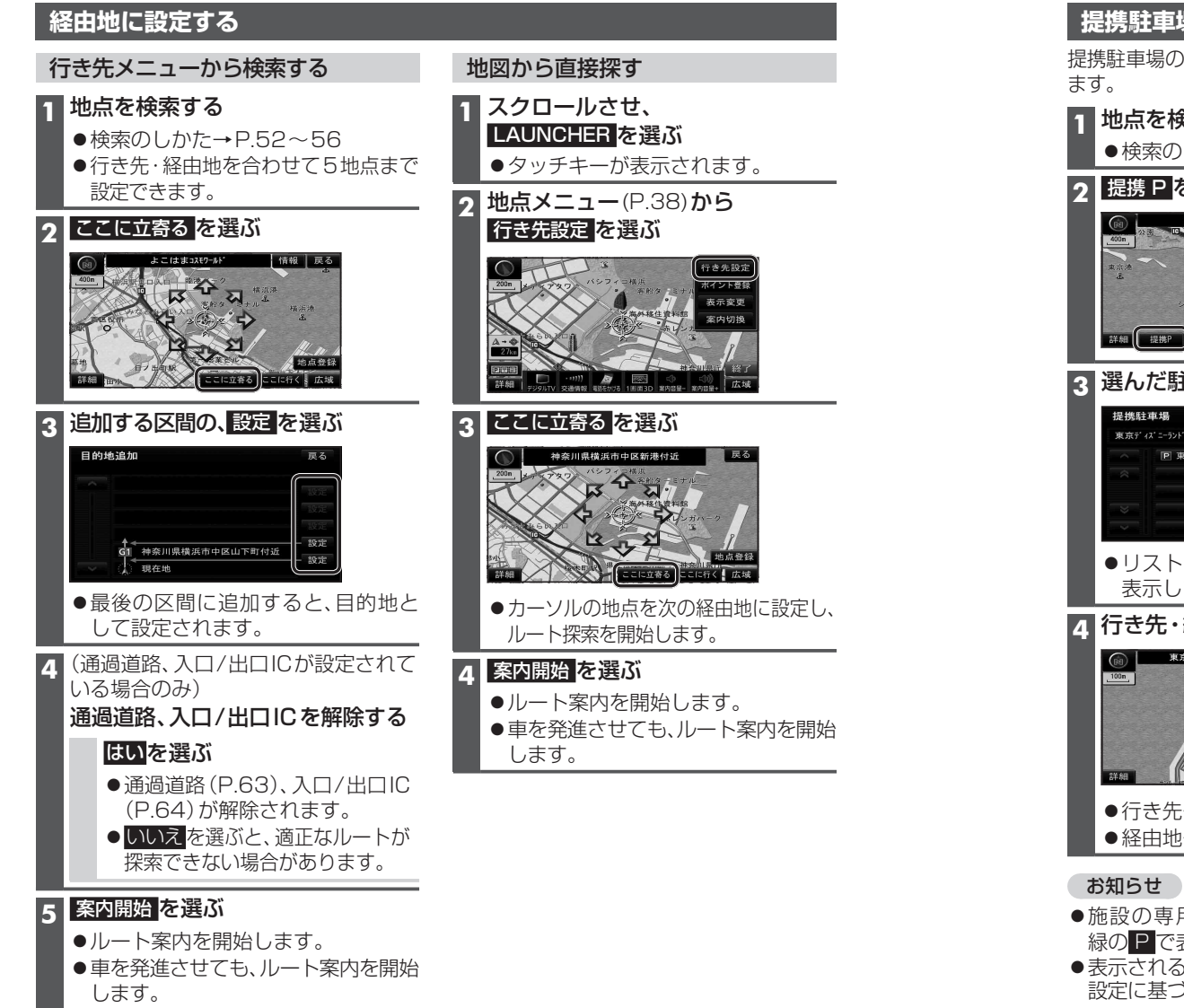

# 提携駐車場を検索する

提携駐車場の情報がある場合のみ、検索できます。

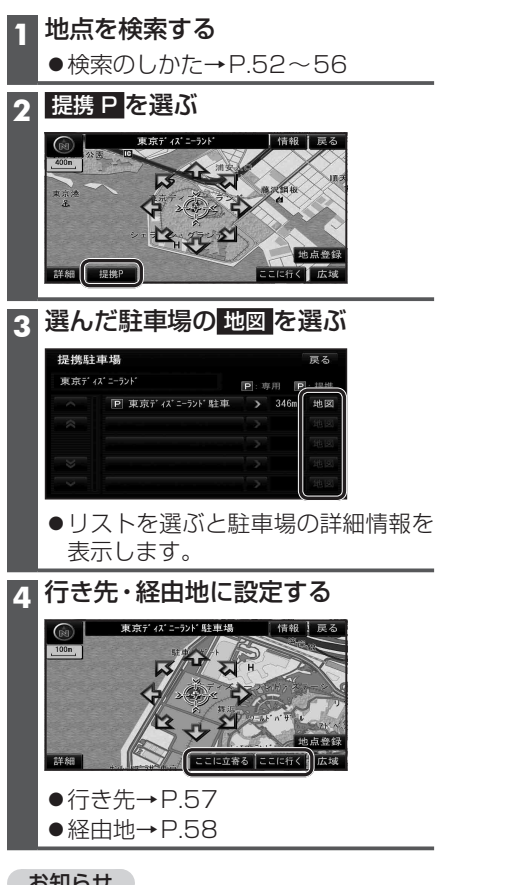

- ●施設の専用駐車場は青、提携駐車場は 緑の**P**で表示されます。
- ●表示される駐車場は、車両情報(P.20)の 設定に基づいています。